# Parent's Step-by-Step Guide to Register My Athlete

1. Go to: <a href="https://www.registermyathlete.com/login/">https://www.registermyathlete.com/login/</a>

2. If you already have an account and want to register for a new sport in different season/year, login and skip to step 13.

3. If you are registering a student for the first time, please click

**Please Note:** Parents will create one account; adding additional students (i.e. siblings/foreign exchange) to the same account.

4. On the Account Creation page please enter the parent/guardian information, not the student information.

|          |                | 1 |
|----------|----------------|---|
| 5. Click | Create Account |   |
|          |                | , |

### 6. You will be taken to the login portal (pictured below).

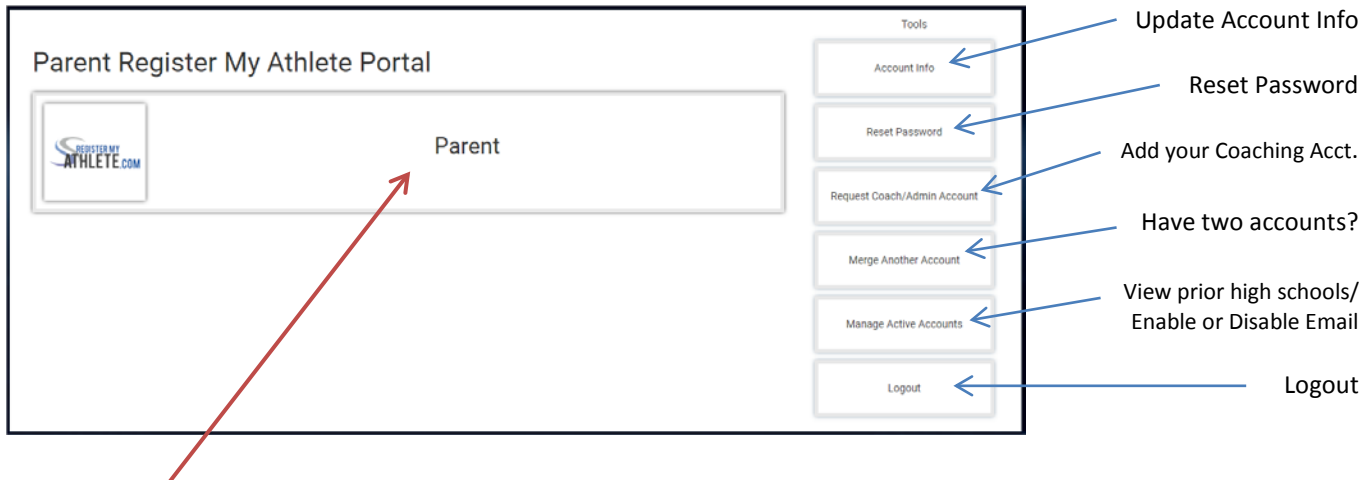

7. Click Parent.

### 8. Terms of Use Page – You must read and agree to the Terms of Use and Privacy Policy.

| Please carefully read these Terms and Conditions of Use. You must respond to the question at the end of this page in order to continue. |                                                                                                    |  |  |  |
|----------------------------------------------------------------------------------------------------|----------------------------------------------------------------------------------------------------|--|--|--|
| *Show / Hide Terms of Use and Privacy<br>Policy                                                                                         | Show  Hide                                                                                                    |  |  |  |
| Do you agree to abide by these Terms of<br>Use and Privacy Policy?                                                                      | <ul> <li>I have read and agree to the Terms of Use and Privacy Policy.</li> <li>I DO NOT agree to the Terms of Use or Privacy Policy.</li> </ul> |  |  |  |
|                                                                                                    | Submit                                                                                                    |  |  |  |
|                                                                                                    | /                                                                                                    |  |  |  |

### Click Show to read the Terms of Use and Privacy Policy.

9. Once agree, click Submit.

Create Account

10. You will be taken to the Register My Athlete (RMA) Landing Page and offered a quick tour that will show you a few of the buttons; the tour is optional.

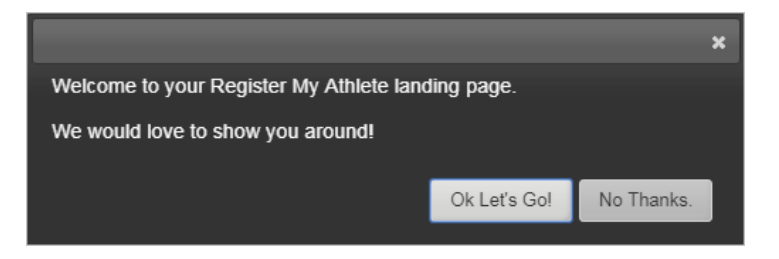

## Landing Page

|          | Sinter Register My Athlete     | معد                                           | S |
|----------|--------------------------------|-----------------------------------------------|---|
| >        | Welcome I                      |                                               |   |
| ation    | What would you like to do?     | Parent Toolbox                                |   |
| w Navigi | Register for a Sport           | Does your athlete want to compete in college? |   |
| Sho      | Complete Started Registrations | Setup workout routine                         |   |
|          | Transfers                      | College Ready Highlight Films                 |   |
|          | Store                          |                                               |   |
|          | Your Messages                  |                                               |   |
|          |                                |                                               |   |

## 12. Click Show Navigation to open the menu.

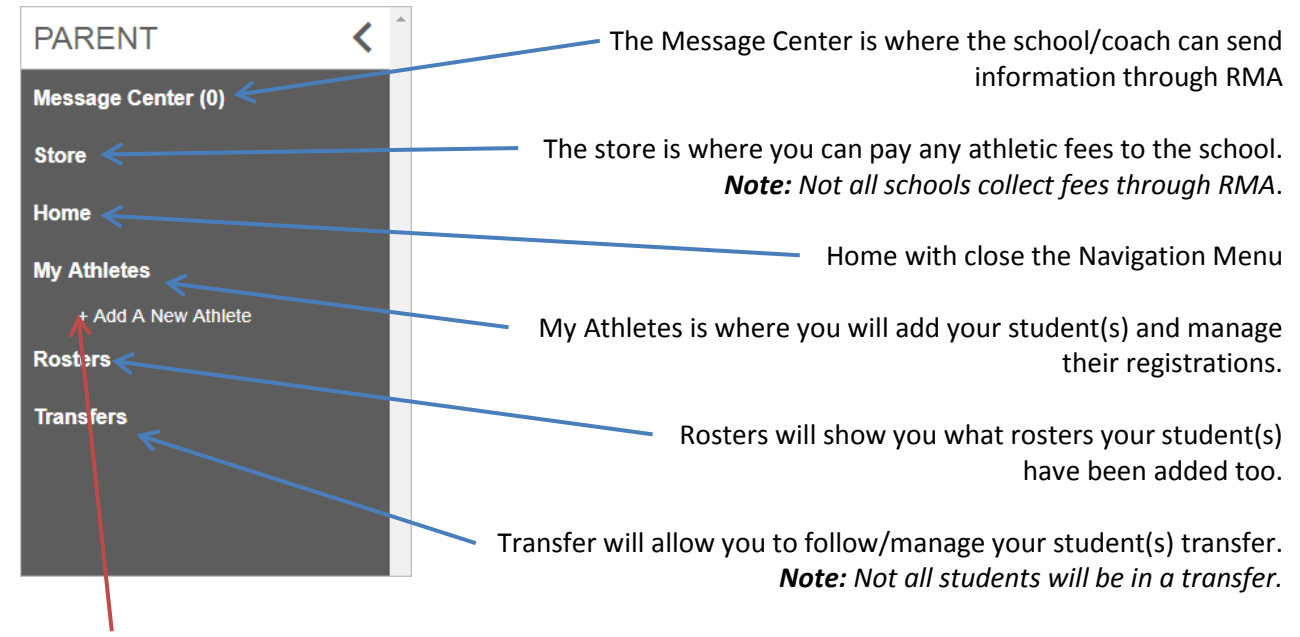

13. Click on My Athletes; then Add A New Athlete.

14. Enter the student's information, completely and accurately. You will add the student's current HIGH school on this page as well. *Note:* Any field with an asterisk (\*) is required.

15. Click Submit.

16. The next page will be the Student Profile. **Note:** ALL fields under Athlete Profile need to be completed; click on the field to expand and click "Click Here to Edit".

| Athlete Summary -                                                          |             |                                                                             |                                                                                 |
|----------------------------------------------------------------------------|-------------|-----------------------------------------------------------------------------|---------------------------------------------------------------------------------|
| Info entered when<br>Student was added                                     | SPORTSLA    |                                                                             |                                                                                 |
|                                                                            | =           |                                                                             | Registration Jane Marie Doe's Profile                                           |
| Medical Information -                                                      |             | egistering                                                                  | to Home New Registration Note that this information is unique to the school who |
| Primary Doctor Info                                                        |             |                                                                             | Select a row to registration or team.                                           |
| & Medical Info                                                             | 2017-2018 • | 2017-2018 • Teams                                                           | Registrations                                                                   |
|                                                                            |             | Jane is on no teams for the 2017-2018 year.                                 | Jane has no registrations for the 2017-2018 year.                               |
| Primary Insurance -                                                        |             |                                                                             | Athlete Options                                                                 |
| Medical Insurance Info                                                     |             | Removing this athlete is only possible if the athlete has no registrations. | Delete this still lete                                                          |
|                                                                            |             | View a summary of fees paid for registrations                               | Dies Pat                                                                        |
| Secondary Insurance -                                                      |             | View this athletes current academic eligibility.                            | Eligibility                                                                     |
| If applicable                                                              |             | Summary of the e-signatures given for this achieve,                         | View Documents signed                                                           |
| in applicable                                                              |             |                                                                             | Athlete Profile                                                                 |
| Guardian 1 -                                                               |             |                                                                             | Athlete Summary                                                                 |
| Parent/Guardian Inte                                                       |             |                                                                             | Medical Information                                                             |
|                                                                            |             |                                                                             | Primary Insurance                                                               |
| Guardian 2 -                                                               |             |                                                                             | -                                                                               |
|                                                                            |             |                                                                             |                                                                                 |
| Parent/Guardian Inte                                                       |             |                                                                             | Secondary Insurance                                                             |
| Parent/Guardian Inte                                                       |             |                                                                             | Secondary Insurance Guardian 1                                                  |
| Parent/Guardian Inte                                                       |             |                                                                             | Guardian 1 Guardian 2                                                           |
| Parent/Guardian Inte<br>Emergency Contact -<br>Contact, if Parent/Guardian |             |                                                                             | Guardian 1 Guardian 2 Emergency Contact                                         |

17. Once the Athlete Profile is complete, click on New Registration.

18. The next page will be the Registration Checklist.

| Back to Home Go to Started Registrations |                                                   | Student Information –        |
|------------------------------------------|---------------------------------------------------|------------------------------|
| Registration Checklist                   | Registration Summary                              | Student name, school,        |
| Select School                            | Status Incomplete                                 | grade, sport will be listed. |
| ĸ                                        | Cry -                                             |                              |
|                                          | Grade -                                           | Registration Checklist –     |
|                                          | Year -                                            | Will list each step of       |
|                                          | Кеу                                               | registration process         |
|                                          | Tasix is complete                                 | as proceeded through.        |
|                                          | Task in progress                                  | $\leftarrow$                 |
|                                          | Task to complete                                  | Key –                        |
|                                          | Click on each box to complete the required tasks. | Green - Complete             |
|                                          | New tasks will be added as you go.                | dieen – complete             |
|                                          |                                                   | Yellow = In Progress         |
|                                          |                                                   | Red = Not Complete           |
|                                          |                                                   | · · ·                        |
|                                          |                                                   |                              |
|                                          |                                                   |                              |

19. Click "Select School". Click on the school button, or type name of school if not correct.

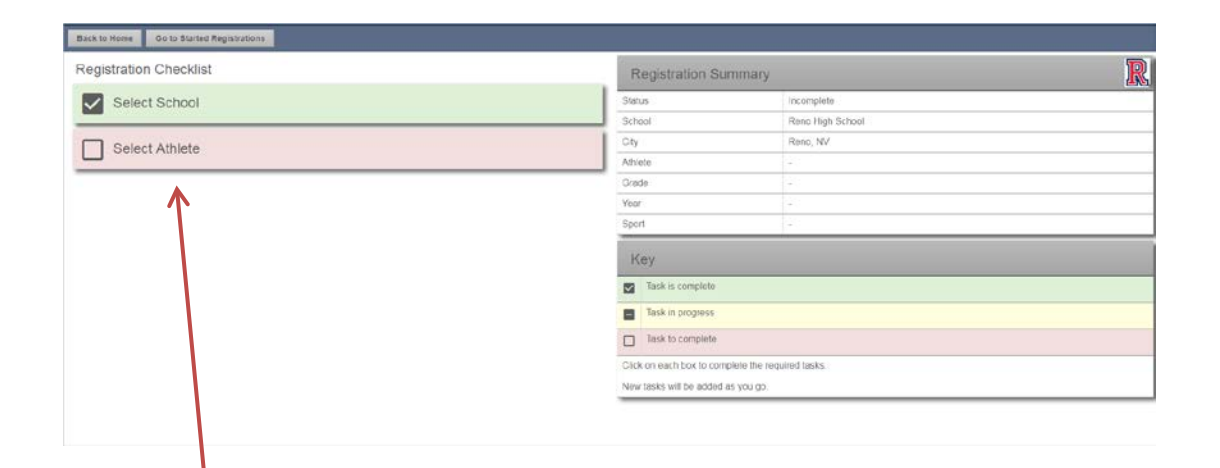

20. Click "Select Athlete".

| Registration Checklist                                         |                      | × |  |  |
|----------------------------------------------------------------|----------------------|---|--|--|
| Please select the athlete that will be registering<br>Jane Doe |                      |   |  |  |
|                                                                | Use Selected Athlete |   |  |  |
| 1                                                              | -OR-                 |   |  |  |
|                                                                | Add New Athlete      |   |  |  |
|                                                                | Cancel               |   |  |  |
|                                                                |                      |   |  |  |

21. On the pop-up window select the student you wish to register for a sport, or click "Add New Athlete".

|                   | Registration Summary                             |                  |  |
|-------------------|--------------------------------------------------|------------------|--|
| Select School     | Status                                           | Incomplete       |  |
|                   | School                                           | Reno High School |  |
| Select Athlete    | City                                             | Reno, NV         |  |
|                   | Athlete                                          | Jano Doo         |  |
| Relact Veer/Sport | Grade                                            |                  |  |
| Select reansport  | Year                                             |                  |  |
|                   | Sport                                            | *                |  |
|                   | Кеу                                              |                  |  |
|                   | Task is complete                                 |                  |  |
|                   | Task in progress                                 |                  |  |
|                   | Task to complete                                 |                  |  |
|                   | Click on each box to complete the required tasks |                  |  |
|                   | New tasks will be added as you go.               |                  |  |

22. Click "Select Year/Sport".

23. Select the Academic Year; then select the sport the student wishes to participate in. Verify selection on the pop-up window.

| Back to Home Go to Started Registrations |                           |                                                  |   |  |
|------------------------------------------|---------------------------|--------------------------------------------------|---|--|
| Registration Checklist                   | Registration Sur          | nmary                                            | R |  |
| Select School                            | Status                    | Incomplete                                       |   |  |
| 2                                        | School                    | Reno High School                                 |   |  |
| Select Athlete                           | City                      | Reno, NV                                         |   |  |
|                                          | Athlete                   | Doe, Jane                                        |   |  |
| Calast Cast                              | Grade                     | 10                                               |   |  |
| Select Sport                             | Year                      | 2018-2019                                        |   |  |
| Novada Quastiannaira                     | Sport                     | Girls Volleybafl                                 |   |  |
| Nevada questionnaire                     | Кеу                       |                                                  |   |  |
| $\uparrow$                               | Task is complete          |                                                  |   |  |
|                                          | Task in progress          |                                                  |   |  |
|                                          | Task to complete          | Task to complete                                 |   |  |
|                                          | Click on each box to comp | Click on each box to complete the required tasks |   |  |
|                                          | New tasks will be added a | New tasks will be added as you go.               |   |  |

24. Click "Nevada Questionnaire".

| AA Forms             | Why am I assigned this form?                                                                                                    |
|----------------------|----------------------------------------------------------------------------------------------------|
| High School Check    | High School These questions are mandatory to determine the registration requirements of each student.<br>Chock                                                 |
| NAA Tryout Checkliot | NIAA Trioot This form is required by the NIAA for each student. It includes acknowledgements of rules,<br>Checklast sportsmanship, and concussion information. |
| 1                    |                                                                                                    |
|                      |                                                                                                    |
|                      |                                                                                                    |
|                      |                                                                                                    |
|                      | What do the colors mean?                                                                                                    |
|                      | What do the colors mean?                                                                                                    |
|                      | What do the colors mean?<br>Ferms this color read to be cicked on to be completed.<br>A form that has been started but not submitted                           |

25. Click on "High School Check" and answer the questions as they appear. *Note:* These questions will help the system decide if the student is a transfer or not.

| IAA Forms            | Why am                  | l assigned this form?                                                                                                    |
|----------------------|-------------------------|----------------------------------------------------------------------------------------------------|
| High School Check    | High School<br>Check    | These questions are mandatory to determine the registration regurements of each student.                                                        |
|                      | NIAA Tryout<br>Checkist | This form is required by the NIAA for each student, it includes acknowledgements of rules,<br>sportsmanship, and concussion information.        |
| NJAA Tryout CheckIst | Transfer Form           | This information will determine the student's transfer type and the corresponding requirements                                                  |
|                      | Transfer<br>Information | Due to your student's attendance in another school over the past 12 months, basic information regarding<br>your student's transfer is required. |
| Transfer Form        | Upload<br>Transcript    | The student's transcript is required to prove academic eligibility                                                                              |
| Transfor Information |                         |                                                                                                    |
| Upload Transcript    |                         |                                                                                                    |
|                      | What do                 | the colors mean?                                                                                                    |
|                      | Forme this color        | need to be clicked on to be completed.                                                                                                    |
|                      | A form that has         | een started but not submitted                                                                                                    |
|                      | A form that has I       | been dmitted                                                                                                    |

26. Complete (Read/Answer/E-sign) each section that appears in the **NIAA Forms** list. *Note: Not all Forms will appear for every student.* 

#### Documents that will/may need to be uploaded:

**Transcript** (with most recent semester grades) / **Proof of Abandonment of Previous Property** (i.e. proof of sale, ending lease agreement, final/closing utility bill, etc.) / **Proof of Current Address** (i.e. utility bill, ID w/ current address, lease agreement, etc.) / **Proof of Primary Physical Custody** (i.e. Divorce decree or subsequent order with judges signature) / **Hardship Documentation** (documentation that supports the hardship claim)

| Back Select and complete the forms below to proceed with the registration process. |                                                         |                                                                                                    |  |
|------------------------------------------------------------------------------------|---------------------------------------------------------|----------------------------------------------------------------------------------------------------|--|
| NIAA Forms                                                                         | Why am I ass                                            | Why am I assigned this form?                                                                                                    |  |
|                                                                                    | High School Check                                       | These questions are mandatory to determine the registration requirements of each student                                                       |  |
| High School Check                                                                  | NIAA Tryout Checklist                                   | This form is required by the NIAA for each student. It includes acknowledgements of rules,<br>sportsmanship, and concussion information.       |  |
| NIAA Trunit Cherklist                                                              | Transfer Form                                           | This information will determine the student's transfer type and the corresponding requirements                                                 |  |
|                                                                                    | Transfer Information                                    | Due to your student's attendance in another school over the past 12 months, basic information<br>regarding your student's transfer is required |  |
| Transfer Form                                                                      | Upload Transcript                                       | The student's transcript is required to prove academic eligibility.                                                                            |  |
|                                                                                    | Upload Document of<br>Abandcomment                      | Because you stated that you vacated the previous residence, you will need to provide a<br>document proving that you have done so.              |  |
| Transfer Information                                                               | Proof of Current<br>Address                             | You will need to upload two items proving your current address.                                                                                |  |
| Upload Transcript                                                                  |                                                         |                                                                                                    |  |
| Upload Document of Abandonment                                                     | What do the                                             | colors mean?                                                                                                    |  |
| Presed of Consent Address                                                          | Forms this color need to be clicked on to be completed. |                                                                                                    |  |
| Proprior Current Address                                                           | A form that has been started but not submitted          |                                                                                                    |  |
|                                                                                    | A form that has been sub                                | bmitted                                                                                                    |  |
| Continue                                                                           |                                                         |                                                                                                    |  |
| K                                                                                  |                                                         |                                                                                                    |  |

27. Once all Forms are completed (greed), click "Continue".

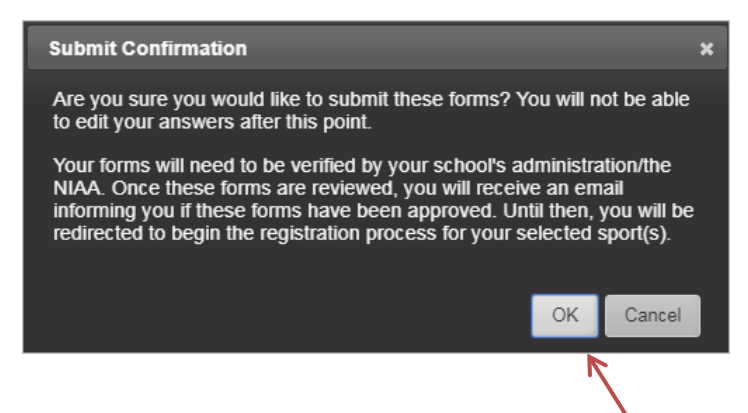

28. Confirm you are ready to submit registration/transfer by clicking "OK" on the popup. Once "**OK**" is clicked the registration/transfer is submitted to the school and no more changes can be made at this time.

**Step ONE**: The school will review the registration/transfer. It will either be accepted; need more information; OR it will be submitted to the NIAA. If additional information is needed, the school will contact you by email (using the email address used to setup the Register My Athlete account) or by phone.

**Step TWO**: If the school submits it to the NIAA, it will be reviewed again for completeness. If additional information is needed, you will be contacted by EMAIL only; using the account email address again. Once the transfer is submitted to be reviewed (status "Under Review") it will be reviewed in the order in which it was received (completed). It can take up to 10-business days (or longer at the beginning of the season) for a decision to be made.